## North Atlantic Figure Skating Club (NAFSC) Registration Uplifter Site

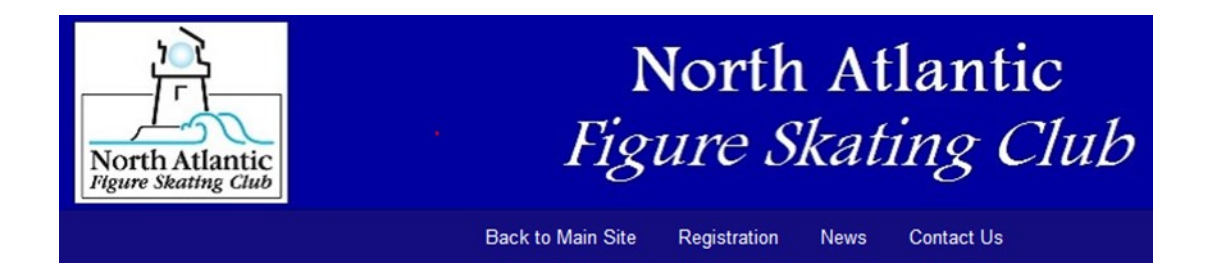

### **Overview**

NAFSC is proud to provide online registration and payment for various functions of the club, including credit card payment processing. Using the company *Uplifter*, who works exclusively with figure skating clubs to automate their operations, *Uplifter* will:

- Speed up annual membership sign up and renewal, ice card and ballet card purchases, program/event registrations
- Simplify and automate our payment processes
- Improve communication regarding policies, credits, payments and balances
- Allow gift certificate purchases

The NAFSC Uplifter registration site has replaced paper registration for LTS, Ice Show, and Membership going forward.

- Please note that if the system detects more than 30 minutes of inactivity in your browser, your registration spots will no longer be reserved and you will need to begin again.
- Registration selections will NOT remain in your Shopping Cart for future visits.

## **Pricing and Discount Summary**

- Prices include a credit/debit card use convenience fee, reflecting credit card industry standard
- Pricing for club ice card purchases hasn't changed; discounts are offered for NAFSC members. Non-NAFSC members can purchase ice cards at the nondiscounted rates.
- The prices stated in Uplifter reflect non-discounted rates. Any discounts (LTS sibling discount, ice show bulk discount, ice card member discount) will be applied at checkout if appropriate conditions are met.

## **NAFSC Registration Uplifter Site – Create Account**

## **Create Parent/Guardian User and Password**

- Visit: https://northatlanticfs.uplifterinc.com
- Parent/Guardian must provide an email address and create a password for Uplifter login
- Upon return, click on **My Account** and **My Participants** to add skaters

|                                                                                                    | Home                                                                                                    |                                                                                                    | LOGIN                                                                          |
|----------------------------------------------------------------------------------------------------|----------------------------------------------------------------------------------------------------|----------------------------------------------------------------------------------------------------|--------------------------------------------------------------------------------|
|                                                                                                    | North Atlantic<br>Figure Skatting Club                                                                                                    | North Atla<br>Figure Skatin<br>Back to Main Site Registration News Co                                                                                                    | antic<br><i>13 Club</i><br>ortact Us                                           |
|                                                                                                    | 2017 Winter Learn to Skate                                                                                                    | Welcome to the NAFS                                                                                                    | C Online Registration Site!                                                    |
| North Atlantic<br>Figure Skating Club                                                                                                  | North Atl<br>Figure Skati                                                                                                    | d payment for various functions of the club, including<br>er registration site has replaced paper registration and<br>ept offline payments but all LTS and Club Ice activities |                                                                                |
| Have an Account?<br>If you've registered with us previously,<br>please login below to proceed.<br>Email Address:<br>Password:<br>LOGIN | First Time Registering?     If you have never registered for a program on this     Required Fields are marked with an asteris     Family Account Login Information     Please provide an email and password (minim     account. Keep this information to register you     and to gain access to member features, such     family calendars.     Email Address *     Password | s website, you will need to setup an account to get started.                                                                                                    | C Collections Policy. Skaters with a current past due<br>ince is paid in full. |
| Forgot your password?<br>Click here to reset your password.                                                                            | Member Information         Please provide the main contact for this family once created.         First Name *         Gender *         Female         I will be registering myself into programs         Address                                                                                                    | y account. Participants can be added to the family account Last Name * Birthdate( DD / MM / YYYY) * I I I I I I I I I I I I I I I I I I I                                      |                                                                                |

## **Enter Parent/Guardian Contact Information:**

- Main contact for family must provide required information (This should be a parent/ guardian if skater(s) under 18)
- Required information is noted by asterisk \*. There may be fields that are required but aren't applicable to all program participants. If you have a field that does not apply to you, please just put N/A and continue on.
- Upon completion, you will be prompted to ADD A NEW PARTICIPANT. Families with multiple skaters must complete information for each participant (skater). For membership, the parent/guardian that will join NAFSC per our bylaws for a skater under 18 should be added as a participant also.
- To add skaters at any time, visit My Account and My Participants

#### Questions? Email: northatlanticfsc@gmail.com

## **NAFSC Registration Uplifter Site – Begin Registration**

### **Registration:**

- Return to NAFSC Uplifter site: https://northatlanticfs.uplifterinc.com and sign in
- You can find programs/products in one of two ways:
  - Click on one of the links to the left side of the page

#### OR

Click on "Registration" in the menu bar

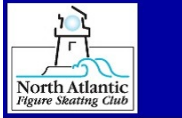

Refund Policy

## North Atlantic Figure Skating Club

|                                          | Back to Main Site Registration News Contact Us                                                                                                    |
|------------------------------------------|----------------------------------------------------------------------------------------------------|
| 2017 Winter Learn to Skate               | Welcome to the NAFSC Online Registration Site!                                                                                                    |
| 2016-2017 NAFSC Club Membership          | Overview                                                                                                    |
| Club Ice Card                            | NAFSC is pleased to provide online registration and payment for various functions of the club, including<br>credit card navment processing. The NAFSC Unlifter registration site has replaced paper registration and |
| Ballet Class Punch Card                  | check payments. Please note that we will still accept offline payments but all LTS and Club Ice activities                                                                                                    |
| 2017 Ice Show                            | will require online registration.                                                                                                    |
|                                          | When a registration option becomes active, you will be able to click on the link to the left or click on the                                                                                                    |
| Resources:                               | "Registration" tab in the navigation bar.                                                                                                    |
| Uplifter How-to Guide                    | *Past due balances will be governed by the NAFSC Collections Policy. Skaters with a current past due<br>balance will NOT be allowed to register until that balance is paid in full.                                  |
| 2016-2017 Home Club Membership           |                                                                                                    |
| Packet                                   | First time using the site?                                                                                                    |
| 2016-2017 Associate Membership<br>Packet | If this is your first time to the site, you must first provide a user name and password in order to set up an<br>account and net started                                                                             |

As prompted provide an email and password (minimum 6 characters) for the primary owner of your

### **Session Selection:**

- Session options are listed by title
- All <u>active</u> programs will be listed with program information and included in the calendar view
- You can filter using the "Find Programs" options on the left side.

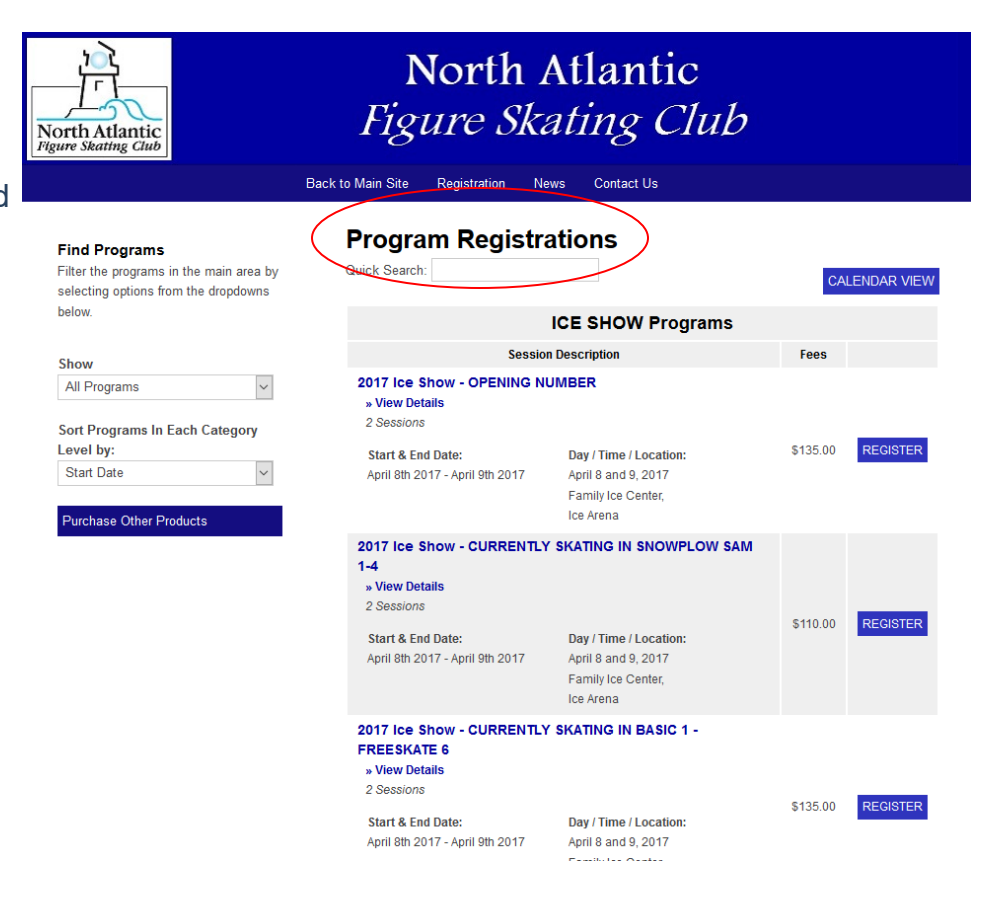

## NAFSC Registration Uplifter Site Session Selections and Site Views

# Register using the List View:

- View choices by session description (all pertinent information is provided)
- You can view details for that session by clicking on "View Details"
- Select a session and click on "Register" to add to cart
- Pop up box will allow you to choose participant you are registering
- This selection will be added to your shopping cart (upper right hand corner)
- Continue to register for more programs until your order is complete

| North Atlantic<br>Figure Skating Club                                                                      | North <i>Figure Ska</i>                                                                                  | Atlantic<br>ating Club                                                           |                   |
|----------------------------------------------------------------------------------------------------|----------------------------------------------------------------------------------------------------|----------------------------------------------------------------------------------|-------------------|
| Вас                                                                                                    | k to Main Site Registration N                                                                            | ews Contact Us                                                                   |                   |
| Find Programs<br>Filter the programs in the main area by<br>selecting options from the dropdowns<br>below. | Program Registr                                                                                          | ations<br>ICE SHOW Programs                                                      | CALENDAR VIEW     |
| Show                                                                                                    | Sessio                                                                                                   | n Description                                                                    | Fees              |
| All Programs                                                                                               | 2017 Ice Show - OPENING N                                                                                | UMBER                                                                            |                   |
| Sort Programs In Each Category<br>Level by:<br>Start Date                                                  | Start & End Date:<br>April 8th 2017 - April 9th 2017                                                     | Day / Time / Location:<br>April 8 and 9, 2017<br>Family Ice Center,<br>Ice Arena | \$135.00 REGISTER |
|                                                                                                    | Program Description:<br>Skaters must have passed Interm<br>schedule will be posted when gro              | nediate Freestyle or higher. Rehearsal<br>uups are finalized.                    |                   |
|                                                                                                    | Registration Begins: November 2<br>Registration Cut-off: February 15<br>Withdrawal Deadline: March 9th 2 | 28th 2016, 10:00:00 am<br>th 2017, 11:59:00 pm<br>2017, 11:59:00 pm              |                   |
|                                                                                                    | 2017 Ice Show - CURRENTLY<br>1-4<br>» View Details<br>2 Sessions<br>Start & End Date:                    | Y SKATING IN SNOWPLOW SAM                                                        | \$110.00 REGISTER |
|                                                                                                    | April 8th 2017 - April 9th 2017                                                                          | April 8 and 9, 2017<br>Family Ice Center,<br>Ice Arena                           |                   |
|                                                                                                    |                                                                                                    |                                                                                  |                   |
|                                                                                                    | ICE SHOW Progr                                                                                           | ams                                                                              |                   |
| Consign                                                                                                    | Description                                                                                              |                                                                                  |                   |

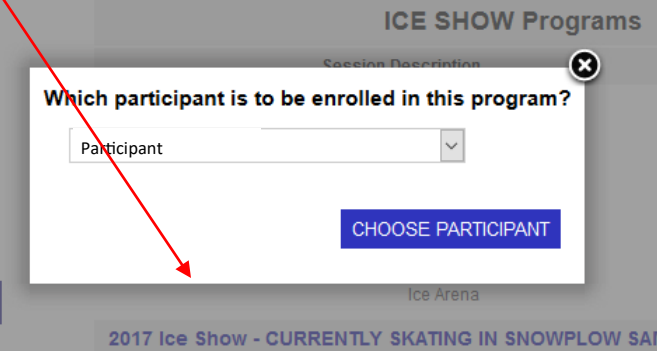

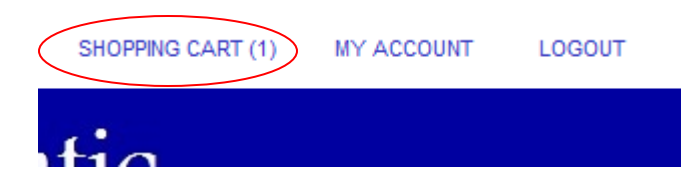

#### Switch between views by clicking on "Calendar View" or "List View" to the right of the Quick Search box

| Find Programs<br>Filter the programs in the main area by<br>selecting options from the dropdowns | Program Registrations Quick Search: | > |
|--------------------------------------------------------------------------------------------------|-------------------------------------|---|
| below.                                                                                           | ICE SHOW Programs                   |   |

#### **Register** using the **Calendar View:**

- View choices by day of • week and/or month
- Click on the preferred • program selection
- Pop up box will allow you to choose participant you are registering
- This selection will be added to your shopping cart (upper right hand corner)
- Continue to register for more programs until your order is complete

#### Find Programs Filter the programs in the main area by selecting options from the dropdowns below

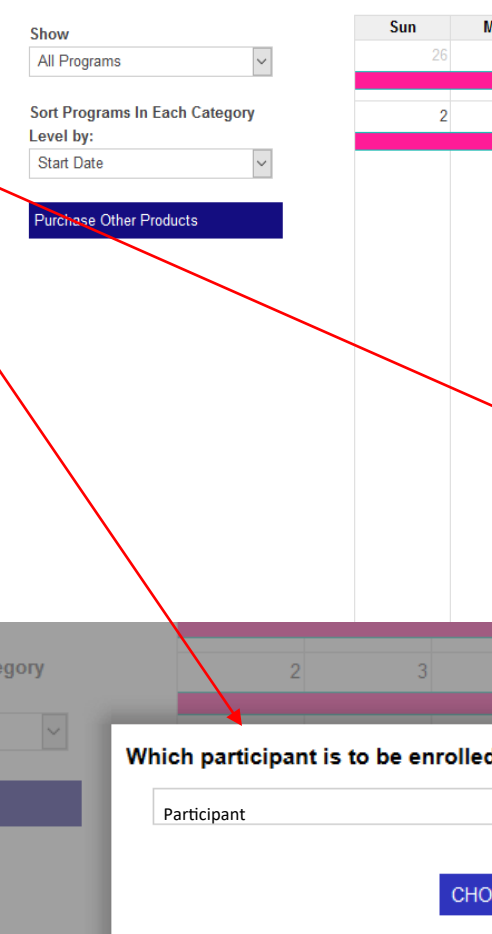

#### **Program Registrations**

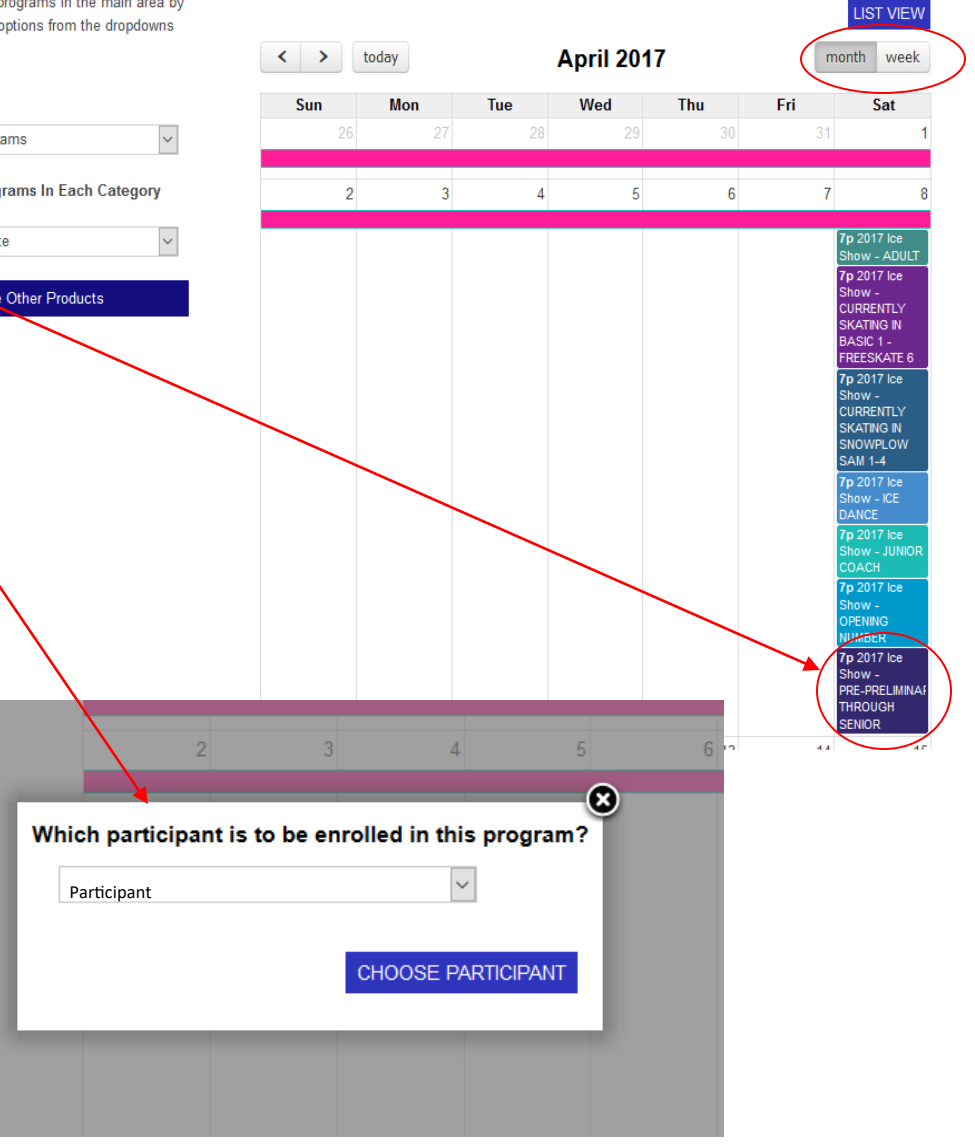

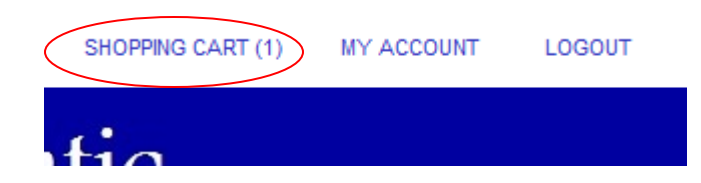

## NAFSC Registration Uplifter Site Session Discounts and Late Fees

### **Discounts:**

\* Discounts and/or discounted rates will be applied after qualifying programs/products are selected and put into shopping cart

Ex: Ice Card purchases will show at non-discounted rates (\$180, \$360, and \$720) upon selection to register but discounted rate will show accordingly in registration review if skater is a NAFSC member.

|                               |                                  | Step 1<br>Registration Re   | view Step 2<br>Contact / I           | Billing Information                  | Step 3<br>Payment Information                  | Step 4<br>Registration Receipt |                       |
|-------------------------------|----------------------------------|-----------------------------|--------------------------------------|--------------------------------------|------------------------------------------------|--------------------------------|-----------------------|
| Non-NAFSC mer                 | nber card rat                    | te Registrat                | ions                                 |                                      |                                                |                                |                       |
|                               |                                  | Products                    |                                      |                                      |                                                |                                |                       |
|                               |                                  |                             |                                      | Description                          |                                                | Cost                           |                       |
|                               |                                  | Ŵ                           | 10 session Club ce Ca                | rd                                   |                                                | \$1                            | 180.00                |
| Step 1                        | Step 2                           | Step 3                      | HER PRODUCTS                         |                                      |                                                |                                |                       |
| Registration Review           | Contact / Billing Information    | Payment Information         | Registration Re                      | eceipt                               | Subtotal:<br>Total:                            | \$180                          | 180.00<br><b>D.OO</b> |
| Registrations                 |                                  |                             |                                      | ev                                   | v your registration details CARE               | FULLY.                         |                       |
| Products                      |                                  |                             |                                      | /"                                   | ient details.                                  |                                |                       |
| A                             | Descript                         | ion                         |                                      | Cost                                 |                                                | CONFIRM & REG                  | GISTER                |
| 10 session C                  | lub Ice Card                     |                             |                                      | \$140.00                             |                                                |                                |                       |
| PURCHASE OTHER PRODUCTS       |                                  |                             |                                      |                                      | ✓ NAFSC                                        | member ra                      | ate:                  |
| *All prices are in USD.       |                                  |                             | Subtotal:                            | 5144                                 | discount                                       | not showr                      | n at                  |
|                               |                                  |                             | Total:                               | \$140.00                             | register p                                     | oint but sh                    | own                   |
| REGISTER FOR PROGRAMS         | nayeu again belore you enter you | payment detains.            | ca                                   | NFIRM & REGISTER                     |                                                |                                |                       |
|                               | Step 1<br>Registration I         | Review                      | ep 2<br>ontact / Billing Information | Step 3<br>Payment Informat           | Step 4<br>Registra                             | tion Receipt                   |                       |
| ate Fees:                     | Registra                         | tions                       |                                      |                                      |                                                |                                |                       |
| Late fees will be             |                                  |                             |                                      | rogram                               |                                                | Fee                            |                       |
| applied at registration revie | w/                               |                             | Category:<br>ICE SHOW                | Session Time:<br>April 8 and 9, 2017 | Start & End Date:<br>Apr 08, 2017 - Apr 09, 20 | <b>\$145.00</b>                |                       |
| checkout per                  | REGISTER FC                      | R MORE PROGRAMS             |                                      |                                      |                                                |                                |                       |
| parameters set u              | ID<br>Additional                 | Fees                        |                                      |                                      |                                                | $\frown$                       |                       |
| for programs/                 |                                  | Summary                     |                                      | Description                          | Applies                                        | To Fee                         | $\mathbf{i}$          |
| products                      | 2017 Ice S                       | how Registration Late Fee   | Ice Show                             | Registration Late Fee                |                                                | \$20.00                        |                       |
|                               | *All prices are in               | USD.                        |                                      |                                      | Subtotal                                       | \$155.00                       |                       |
|                               |                                  |                             |                                      |                                      | Total:                                         | \$165.00                       |                       |
|                               | Before proceed                   | ding to the next registrati | on step, PLEASE BE SURE              | to review your registrati            | on details CAREFULLY.                          |                                |                       |

## NAFSC Registration Uplifter Site Policies

All NAFSC Policies are set into Uplifter for acceptance with purchase/registration.

All mandatory policies for membership, insurance, refunds, conduct, etc. as well as appropriate waivers tied to the corresponding programs will show up in the contact/billing information review section before purchase and you will be required to click on each, read and accept to move through to check out. Rejection of these policies will cease registration and you will not be allowed to continue.

There are a few policies where acceptance is not mandatory. Rejection of one of these policies will not keep you from registering. However, if you "reject" one of these policies, you must follow the instructions in the policy notice to complete any actions (such as photo/video restriction).

PLEASE ENSURE THAT YOUR SESSION REGISTRATION IS

ACCURATE BEFORE PROCEEDING!

| [Review / Edit Registrations] | <b>Registering for 0 sessions</b> |
|-------------------------------|-----------------------------------|
| SubTotal:                     | \$180.00                          |
| Total:                        | \$180.00                          |
| Due Now:                      | \$180.00                          |
| Enter any comments you have   | e relating to your invoice below  |
| Policies                      |                                   |

Please review the following policies by clicking on the link below. Acceptance of policies marked with an asterisk (\*) are required to complete your registration.

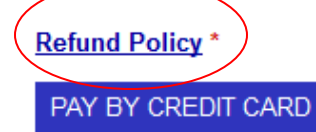

By proceeding to the next step, all details for your registration will be confirmed. Please verify all program registration details are accurate before continuing.

## NAFSC Registration Uplifter Site Purchase Products

### Purchase products (Ice & Ballet Cards, Gift Certificates, etc.):

- Two ways to purchase products:
  - Click on the links to the left side of the home page for the product you want to purchase

OR

- Click on "Registration" in the menu bar and in the Program Registrations Page, click on the blue "Purchase Other Products" button on the left side of the page
- Once you are at the "Items for Purchase" page, select and add to cart. Additions will show in the "shopping cart" at the top of the page. Continue adding programs/products until order is complete and then check out and pay.

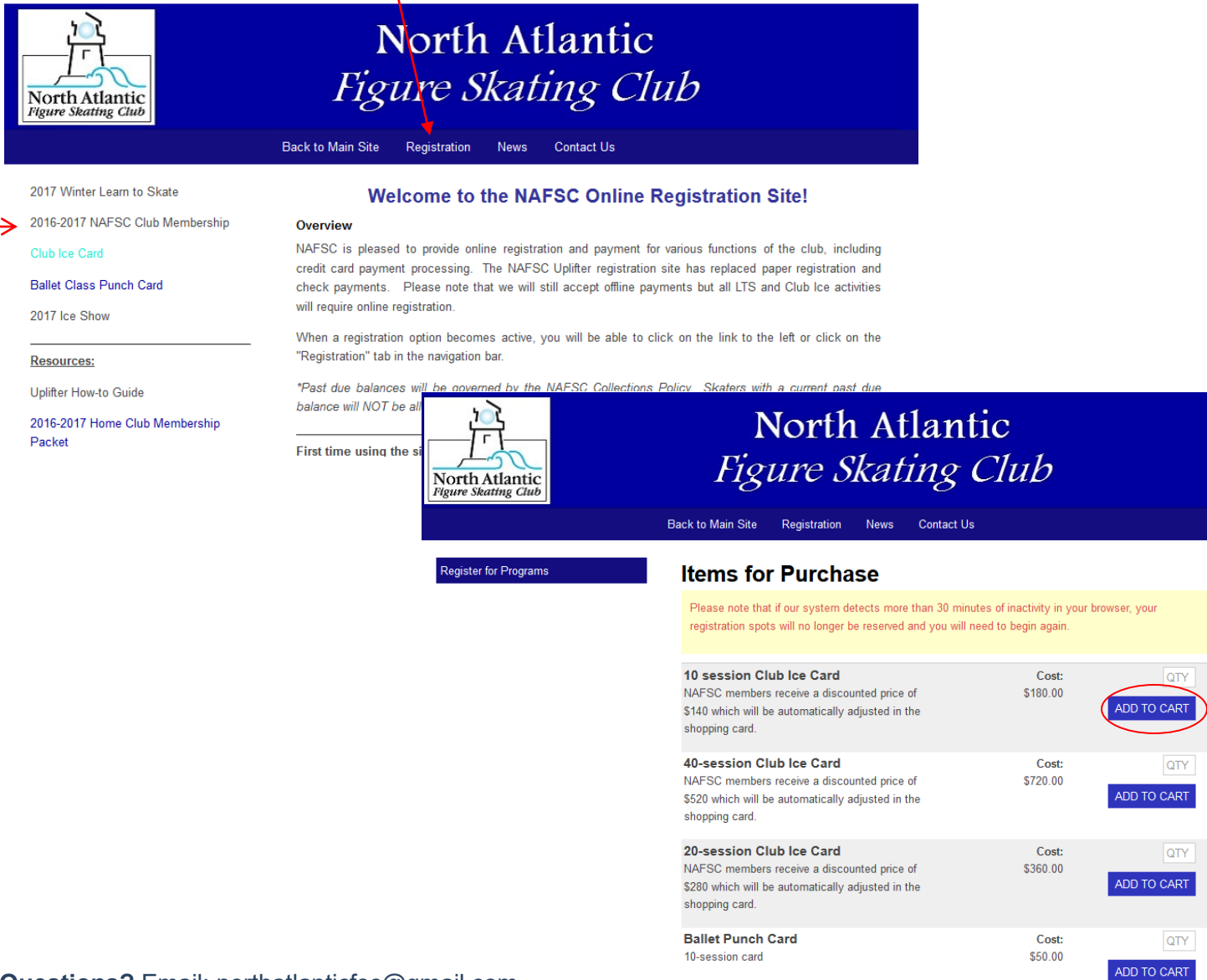

## NAFSC Registration Uplifter Site Review Order

### **Pre-Payment Checklist:**

□ All programs/classes added

Any discounts and/or late fees are reflected under additional fees

All products added (ice cards, gift certificates, etc.)

Additional requested information filled in

### **CONFIRM & REGISTER** to begin check out

|                        | Step 1<br>Registration Rev                     | lew Co                                                      | ntact / Billing Information                                | Step 3<br>Payment information                      | St<br>R(                                 | ep 4<br>egistration Receipt       |     |                      |
|------------------------|------------------------------------------------|-------------------------------------------------------------|------------------------------------------------------------|----------------------------------------------------|------------------------------------------|-----------------------------------|-----|----------------------|
| (                      | Registrati                                     | ons                                                         |                                                            |                                                    |                                          |                                   |     |                      |
|                        |                                                | Participant                                                 |                                                            | Program                                            |                                          | Fee                               |     |                      |
|                        | <del>ل</del>                                   | ~                                                           | Track #1: Free Skate 1                                     | through Juvenile Freeska                           | te                                       | \$400.                            | 00  |                      |
| Have you<br>marked all |                                                |                                                             | Category:<br>Learn to skate                                | Session Time:<br>July 10-14, 2017 2:00-6:00pm      | Start & End Date<br>n Jul 10, 2017 - Jul | :<br>14, 2017                     |     |                      |
| programs/              |                                                |                                                             | 2017-2018 Home Club                                        | Skating Member (First in F                         | amily)                                   | \$205.                            | 00  |                      |
| classes/               | <u> </u>                                       |                                                             | Category:<br>CLUB MEMBERSHIP                               | Session Time:<br>2017-2018                         | Start & End Date<br>Jul 01, 2017 - Jur   | :<br>30, 2018                     |     |                      |
|                        | Ê.                                             | ~                                                           | Level 2 Freestyle - Wee                                    | ek 1 7/6/17                                        |                                          | \$12.                             | 00  |                      |
|                        |                                                |                                                             | Category:<br>SUMMER PROGRAM                                | Session Time:<br>7/817 3:50-4:40pm                 | Start & End Date<br>Jul 06, 2017         |                                   |     |                      |
|                        | REGISTER FOR                                   | MORE PROGRAMS                                               |                                                            |                                                    |                                          |                                   |     |                      |
|                        | Additional Fe                                  | es                                                          |                                                            |                                                    |                                          |                                   |     | Are late             |
|                        | Applies To                                     |                                                             |                                                            | Summary                                            |                                          | Fe                                |     | foos/                |
|                        | Caryn<br>Bickerstaff                           | Summer Camp Late<br>Registration deadline for S<br>sign up. | Fee<br>Summer Camp 2017 was 6/10/17                        | . Space is still available but \$10                | ) will be assessed pe                    | \$10<br>r skater as a late fee to |     | discount<br>applied? |
|                        | Additional Info                                | rmation                                                     | Highest Moves in t<br>Passed as of sign u                  | ne Field Skating Level                             | Highest Free Ska<br>sign up 🔞 *          | te Level Passed as of             | _   |                      |
|                        |                                                |                                                             |                                                            |                                                    |                                          |                                   |     |                      |
|                        | up 💿 *                                         | Level Passed as of sign                                     | Skater s t-snirt size                                      | *                                                  | Skater's current                         | age as of sign up 🔞 *             |     |                      |
|                        | NAFSC Current                                  | t member? (Yes or No) *                                     |                                                            |                                                    |                                          |                                   |     |                      |
|                        |                                                |                                                             |                                                            |                                                    |                                          |                                   |     |                      |
|                        | *All prices are in USD.                        |                                                             |                                                            |                                                    | Subtotal:                                | \$627                             | .00 |                      |
|                        |                                                |                                                             |                                                            |                                                    | Total:                                   | \$627.0                           | 0   |                      |
|                        | Before proceeding to<br>Your registration deta | o the next registration st<br>ils WILL NOT be displayed     | tep, PLEASE BE SURE to re<br>d again before you enter your | eview your registration detain<br>payment details. | ils CAREFULLY.                           |                                   |     |                      |
|                        | PURCHASE OTHER                                 | R PRODUCTS                                                  |                                                            |                                                    | (                                        | CONFIRM & REGIST                  | ER  |                      |

Questions? Email: <u>northatlanticfsc@gmail.com</u>

## NAFSC Registration Uplifter Site Billing Contact and Payment Selections

### **Review Billing Information and Confirmation of NAFSC Policies:**

- \* Review Parent Contact Information; must match credit card statements
- \* Review subtotal; click on Review/Edit if necessary
- \* Select Payment preference:
  - Pay Once (now)

OR

- **Pay By Installment** (only available for the ice show): Designated amount due immediately upon registration (deposit), and **at set intervals**; receipt will be emailed to you once next installment payment is processed.
- \* Review and Accept NAFSC Policies
- \* Proceed to Credit Card Payment

| Contact Informat                  | tion                              |                                                                                                    |                                                                                                    |
|-----------------------------------|-----------------------------------|----------------------------------------------------------------------------------------------------|----------------------------------------------------------------------------------------------------|
| ields marked with a * are require | d                                 |                                                                                                    |                                                                                                    |
|                                   |                                   |                                                                                                    |                                                                                                    |
| Parent's First Name*              | Parent's Last Name*               | PLEASE ENSURE THAT YOUR                                                                                                    | SESSION REGISTRATION IS                                                                                                    |
| Mom                               | Skater                            | ACCURATE BEFORE PROCEE                                                                                                    | DINGI                                                                                                    |
| Email Address*                    | Address*                          | [Review / Edit Registrations ]                                                                                                    | Registering for 4 sessions                                                                                                    |
| sk8er@me.com                      | TEST                              |                                                                                                    | SubTotal: \$351.57                                                                                                    |
| Address 2                         | City*                             |                                                                                                    | Total: \$251.57                                                                                                    |
|                                   | TEST                              |                                                                                                    |                                                                                                    |
| Province / State*                 | Postal / 7in Code*                | D Pay Once                                                                                                    | Due Now: \$351.57                                                                                                    |
| Minnesota +                       | 55331                             | Pay by Installments:                                                                                                    | Due Now: \$137.35                                                                                                    |
|                                   |                                   |                                                                                                    | Jun 22 \$117.87                                                                                                    |
| Home Phone Number*                |                                   |                                                                                                    | Jul 15 \$96.35                                                                                                    |
| TEST                              |                                   | Delleter                                                                                                    |                                                                                                    |
| 🗆 ls vour Billina Inf             | ormation different?               | Policies                                                                                                    |                                                                                                    |
|                                   |                                   | Please review the following policies                                                                                                    | s by clicking on the link below.                                                                                                    |
| Please note that if you are pay   | as the information on your credit | complete your registration.                                                                                                    | ran asterisk ( ) are required to                                                                                                    |
| Information must be the same      |                                   |                                                                                                    |                                                                                                    |
| card statements.                  |                                   | Maluna 9 Deleges of Linkilles 11                                                                                                    | and Club Manshaukhin *                                                                                                    |
| card statements.                  |                                   | Waiver & Release of Liability - He                                                                                                    | ome Club Membership *                                                                                                    |
| card statements.                  |                                   | Waiver & Release of Liability - H-<br>Skater & Parent Expectations - H<br>Minimum Contracting Requirem                                                                                                    | ome Club Membership *<br>iome Club *<br>ents *                                                                                                   |
| card statements.                  | >                                 | Waiver & Release of Liability - Ho<br>Skater & Parent Expectations - H<br>Minimum Contracting Requirement<br>Photo Release - Home Club *                                                                                                    | ome Club Membership *<br>lome Club *<br>ents *                                                                                                   |
| card statements.                  | >                                 | Waiver & Release of Liability - Ho<br>Skater & Parent Expectations - Ho<br>Minimum Contracting Requirement<br>Photo Release - Home Club *<br>Fundraising PolicyHome Club                                                                                                    | ome Club Membership *<br>tome Club *<br>ents *<br>Members *                                                                                      |
| card statements.                  | >                                 | Waiver & Release of Liability - Ho<br>Skater & Parent Expectations - Ho<br>Minimum Contracting Requirement<br>Photo Release - Home Club *<br>Fundraising PolicyHome Club 1<br>Rink Monitor *                                                                                                    | ome Club Membership *<br>tome Club *<br>ents *<br>Members *                                                                                      |
| card statements.                  | >                                 | Waiver & Release of Liability - Ho<br>Skater & Parent Expectations - H<br>Minimum Contracting Requirement<br>Photo Release - Home Club *<br>Fundraising PolicyHome Club 1<br>Rink Monitor *<br>Payment, Refunds & Exchanges                                                                                                    | ome Club Membership *<br>tome Club *<br>ents *<br>Members *                                                                                      |
| card statements.                  | >                                 | Waiver & Release of Liability - Ho<br>Skater & Parent Expectations - H<br>Minimum Contracting Requirement<br>Photo Release - Home Club *<br>Fundraising PolicyHome Club I<br>Rink Monitor *<br>Payment, Refunds & Exchanges<br>PAY BY CREDIT CARD                                                                              | ome Club Membership *<br>lome Club *<br>ents *<br>Members *                                                                                      |
| card statements.                  | >                                 | Valver & Release of Liability - He<br>Skater & Parent Expectations - H<br>Minimum Contracting Requireme<br>Photo Release - Home Club *<br>Fundraising PolicyHome Club I<br>Rink Monitor *<br>Payment, Refunds & Exchanges<br>PAY BY CREDIT CARD<br>By proceeding to the next step, all                                         | ome Club Membership *<br>tome Club *<br>ents *<br>Members *<br>•<br>details for your registration will be                                        |
| card statements.                  | >                                 | Vaiver & Release of Liability - He<br>Skater & Parent Expectations - H<br>Minimum Contracting Requireme<br>Photo Release - Home Club *<br>Fundraising PolicyHome Club I<br>Rink Monitor *<br>Payment, Refunds & Exchanges<br>PAY BY CREDIT CARD<br>By proceeding to the next step, all<br>confirmed. Please verify all program | ome Club Membership *<br>tome Club *<br>ents *<br>Members *<br>•<br>details for your registration will be<br>m registration details are accurate |

## NAFSC Registration Uplifter Site Select Payment and Receipt

### **Payment:**

\* Update Contact/Billing in Step 2 if the name above does not match credit card statements

| Name On Credit Card:                                                                         | Card Type:                          | /ISA ᅌ      |   |  |
|----------------------------------------------------------------------------------------------|-------------------------------------|-------------|---|--|
| Update your Billing Information<br>in Step 2 if the name above<br>does not match your credit | Expiry Date: Mo<br>Credit Card CVD: | onth 📀 Year | 📀 |  |

### **Receipt:**

\* Once payment is made and approved, you will be taken to the **Registration Receipt**. This will also be emailed to you.

| nk you for registerin            | -                        |                          |                  |                             |                     |         |
|----------------------------------|--------------------------|--------------------------|------------------|-----------------------------|---------------------|---------|
| ink you for registerin           | igi                      |                          |                  |                             |                     |         |
| ase see your registr             | ation receipt as follows | . A copy of this receipt | has been em      | ailed to you for your conve | nience.             |         |
|                                  |                          |                          |                  |                             |                     |         |
|                                  |                          |                          |                  |                             |                     |         |
|                                  |                          |                          |                  |                             |                     |         |
|                                  |                          |                          |                  |                             |                     | 🚔 Print |
| Registration Inv                 | oice #: 00000028         |                          |                  |                             |                     |         |
| nvoice Date: Ma                  | ay 11, 2015              |                          |                  |                             |                     |         |
| Eden Prairie Figure Skating Club |                          |                          | Bi               | lling Information           | Contact Inform      | nation  |
| 16526 W 78th Stree               | t #338                   |                          | PARENT OF SKATER |                             | PARENT OF SKATER    |         |
|                                  |                          |                          | TEST             |                             | TEST                |         |
| Eden Prairie, Minne              | sota                     |                          |                  |                             |                     |         |
| 55346                            |                          |                          | TEST, Minnes     | ota                         | TEST, Minnesota     |         |
| Tel: (612) 805-0829              |                          |                          | 55331            |                             | 55331               |         |
| Email: info@edenpr               | rairiefsc.org            |                          | Tel: (612) 123   | -4567                       | Tel: (612) 123-4567 |         |
|                                  |                          |                          | Email: test@r    | me.com                      |                     |         |
| Registration Def                 | tails                    |                          |                  |                             |                     |         |
|                                  | Brogram                  | Program Nan              | ne               | Start Date / End Date       | Session Time        | Program |
| Child /                          | Frogram                  | riogramman               |                  | ordere bare / Eria bare     |                     |         |